Contact Us | Help

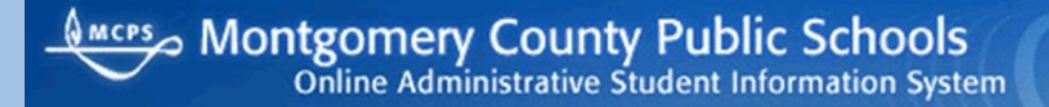

**Office of the Chief Technology Officer** 

# **Online Administrative Student Information System (OASIS) Enrollment Quick Reference Guide—RIA Procedures**

Version 1 **March 2011** 

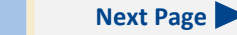

Previous Page

### Contents

Managing Residency and International Admissions Data

Adding an RIA Application Updating an RIA Application Deleting an RIA Application Generating an Intake Form

## Introduction

The Online Administrative Student Information System (OASIS) provides a central location for viewing and updating student administrative data online. Using the OASIS Enrollment module, you can manage residency and international admission data used to clear students for enrollment.

The OASIS Web pages represented in this document might vary slightly from those on your screen. Some OASIS functions are available only during specific times of the year and are shown and accessible only during those times.

For readability, you can press **Ctrl+L** to view this document in Full Screen Mode. Press the **Esc** key to return to normal viewing mode.

# Managing Residency and International Admissions Data

Some students must start their enrollment at the Residency and International Admissions (RIA) office in the Department of Student Services:

- International students whose parents have established a *bona fide* residence in Montgomery County
- International students who are
  - residing in Montgomery County without parents and requesting a waiver of tuition
  - residing with parents who live in housing with a short-term lease
  - residing with a non-custodial parent
  - over that age of 18 and self supporting
  - residing with parents and awaiting completion of permanent housing within 60 days
- Foreign students

MCPS regulation JEA-RC, *Enrollment and Placement of International and Foreign Students* includes definitions of international and foreign students:

International students are

- Students from other countries with *bona fide* residency in Montgomery County who have not attended school in the United States at any time during the prior 2 years
- United States citizens who attended a foreign school outside of the United States, and interpretation of documentation, including educational records, is needed by the school for placement

Foreign students are persons of school age who are not United States citizens, maintain an official residence in another country, and come to the United States with visa status to visit or study.

- An exchange student holds a J–1 Visa and is under an approved exchange student program.
- A non-immigrant student holds an F–1 Visa and must be approved by the Immigration and Naturalization Service.
- A visitor holds a B–1 or B–2 Visa and comes for the sole purpose of visiting the United States.

RIA is the only unit in MCPS authorized to start and monitor compliance with procedures and regulations for the admission of non-immigrant visitor status students (F–1) and exchange students (J–1).

### Adding an RIA Application

To add an RIA application for a student, you must do the following:

- 1. Verify or generate a student ID.
- 2. Update or enter the student's address and phone number.

STUDENT

- 3. Input RIA data for the student.
- To verify or generate a student ID:

ENROLLMENT

1. Log in to OASIS.

2. At the top of the page in the tab bar, hover your mouse over the ENROLL-MENT tab to display a menu.

ASSESSMENTS

SPECIAL SERVICES

REPORTS

| ENROLLMENT                |
|---------------------------|
| Enrollment Main Page      |
| Enrollment Search\ ID Gen |
| Release List              |
| Transfer(COSA) System     |
| RIA                       |
| Home Instruction          |
| Non-MCPS Data Collection  |
|                           |

3. On the menu, select **Enrollment Search\ID Gen** to begin the process of determining if the student already has an MCPS student ID or to generate one.

| Student ID:   | SSN:        |        |   |
|---------------|-------------|--------|---|
| Last Name:    | First Name: |        |   |
| Gender: OF OM | Birth Date: | Select | E |

4. In the Enrollment Search section of the Enrollment Main Page, enter all of the information you have about the student, but at least the first and last name, gender, and birth date.

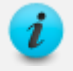

In the Enrollment Search section, you cannot use a wildcard (%) to enter part of a name or number.

5. Click the **Search** button. Results are displayed below your search parameters.

| Gen        | D          |            |      |            |     |      |     |           |                             |   |
|------------|------------|------------|------|------------|-----|------|-----|-----------|-----------------------------|---|
| Student ID | Last Name  | First Name | M.I. | D.O.B.     | Gen | Eth. | Age | Active YN |                             |   |
| 246124     | Urban      | Terry      |      | 04/06/1995 | м   | w    | 11  | N         | ASHBURTON ELEMENTARY (425)  | з |
| 278621     | Blair      | Tony       | J    | 06/12/1995 | м   | w    | 11  | N         | PATHWAYS SCHOOL (680)       | 5 |
| 164286     | Hanks      | Tom        | E    | 06/12/1995 | м   | w    | 11  | N         | NORTH BETHESDA MIDDLE (413) | 5 |
| 222644     | Lopez      | George     | м    | 06/12/1995 | м   | н    | 11  | N         | POTOMAC ELEMENTARY (601)    | 5 |
| 175610     | Smits      | Jimmy      | м    | 06/12/1995 | м   | н    | 11  | Y         | PARKLAND MIDDLE (812)       | 6 |
| 210321     | Washington | Denzel     | s    | 06/12/1995 | м   | AA   | 11  | Y         | STRAWBERRY KNOLL (569)      | 5 |

Green highlighting indicates the part of the student record that matches your search parameters. The right-most column is a rough indicator of the strength of the matches on a scale of 1 to 6, with the lower number indicating the closest match. If an exact or very close match is found, verify if it is the student. If it is, proceed with the instructions for updating or entering the student's address and phone number, which begin in the next column. If it is not the same student, proceed to the next step to generate an ID.

6. Click the **Gen ID** button to generate a unique ID for the student.

| Last Name:           | Urban           | First Name:                 | Keith                                     |
|----------------------|-----------------|-----------------------------|-------------------------------------------|
| Middle Name:         |                 | SSN:                        |                                           |
| Birth Date:          | 06/12/1995      | MSDE Ethnicity<br>and Race: |                                           |
| Gender:              | C Female   Male | Hispanic or<br>Latino?      | •N OY                                     |
| Ethnicity:           | White           | Race (select as             | 🗖 American Indian or Alaska Native        |
| Is Student a U.S.    | • Yes O No      | many as apply):             | 🗖 Asian                                   |
| citizen?             | 103 / 110       |                             | 🗖 Black or African American               |
| no, U.S. entry date: |                 |                             | Native Hawaiian or Other Pacific Islander |
| o, 1st U.S. school   |                 |                             | F White                                   |

- 7. In the Generate New Student ID section of the Enrollment Main Page, complete the information for the student, including the student's social security number if known.
- 8. Click the Generate Id button. The Enrollment Main Page will open.
  - If you have not entered a social security number, you will be prompted to enter one. Click **OK** to clear the message, and click the **Generate Id** button again to proceed. The student ID will be displayed on the Enrollment Main Page at the top of the Student Enrollment List.

| New      | Student Cre | ated! Keith Urb | '<br>Ian has now | /been as | sianed the ne | w student id: 1 | 56952 |        |
|----------|-------------|-----------------|------------------|----------|---------------|-----------------|-------|--------|
| <b>J</b> |             |                 |                  |          |               |                 |       |        |
| 0        |             | 6-1             | END Code         | F        | WB Code       | 10PAt down of   |       | Enroll |
| Grade    | Name        | School No.      | ENR Code         | Date     | WD Code       | Date            | Year  | Date   |

- To update or enter the student's address and phone number:
- 1. On the left of the page in the Enrollment Main Page menu, select **Update** Address/Phone.

2. Scenario A-Student Previously Enrolled at MCPS: The last known school, address, and phone number for the student will be displayed. Make any necessary changes, click the **Save** button, then proceed with the instructions for inputting RIA data for the student, which begin in the next column.

| Student Address                 |               |                   |              |         |  |
|---------------------------------|---------------|-------------------|--------------|---------|--|
| Primary Address 12000 F         | ERN CT POTOMA | C MD, 20854 (Mail | ing Address) |         |  |
| Additional Addr. NA             |               |                   |              |         |  |
| Additional Addr. Y\N: @ No      | C Yes         |                   |              |         |  |
| School HERBER                   | RT HOOVER MID |                   |              |         |  |
| Zip Code Street Nam<br>Select 💌 | ie<br>T       | Туре              | House No     | Apt No. |  |
| Home Phone                      |               |                   |              |         |  |
| (301) 977-0000                  |               |                   |              |         |  |
|                                 | Save          | Cancel            |              |         |  |

Student Address Primary Address NA Additional Addr. NA Additional Addr. YN: 
O No C Yes School N/A -Residency Type: OUT OF AREA MCPS -Zip Code Select 💌 Home Phone Cancel

Scenario B—Student is New to MCPS: Proceed with the next step.

- 3. In the **Residency Type** field, select one of the following locations for the student's address:
  - OUT OF AREA MCPS (most likely selection) address is in Montgomery County, but the student has not yet been designated a home school area.

- NON MCPS—address is not in Montgomery County or is a new street not yet found in OASIS, or the student will pay tuition, for example.
- Complete the address for the student. Address fields are displayed on the 4. page based on the residency type selected.

For the OUT OF AREA MCPS residency type, only zip codes and street detail valid within Montgomery County are available for selection. When entering an address for the OUT OF AREA MCPS residency type, first enter the zip code then enter the remaining address in the order of the fields on the page.

- 5. In the **Home Phone** field, enter the home phone number. If there is no landline phone at home, enter a parent's, host parent's, or guardian's cell phone number, if provided, but *not* the student's cell phone number. Although you do not have to enter a phone number to proceed, it is recommended that you do so.
- 6. Click the Save button.

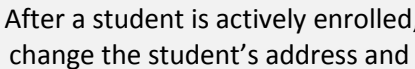

After a student is actively enrolled, only designated school staff can change the student's address and phone number.

ASSESSMENTS

SPECIAL SERVICES

REPORTS

### To input RIA data for the student:

ENROLLMENT

- 1. Go to the tab bar at the top of the page.
- 2. Hover your mouse over the ENROLLMENT tab to display a menu.

| ENROLLMENT                |
|---------------------------|
| Enrollment Main Page      |
| Enrollment Search\ ID Gen |
| Release List              |
| Transfer(COSA) System     |
| RIA                       |
| Home Instruction          |
| Non-MCPS Data Collection  |

SCHEDULING

3. On the menu, select **RIA**. On the left, RIA Data Input links will be displayed. You can progress through data input pages by clicking any one of these links. Sometimes you can advance to the next data input page by

either clicking the **Save** button or the **Next** button on the open data input page.

| RIA        |                        |
|------------|------------------------|
| Data Inpu  | ıt                     |
| RIA Stud   | lent Detail            |
| Student    | Information            |
| Contact    | Information            |
| Siblings   | Information            |
| History of | of Schooling I         |
| History of | of Schooling II        |
| School A   | Assignment             |
| Residen    | cy Status              |
| Referral   | 8                      |
| Docume     | nts                    |
| Commen     | ts                     |
| Reports    |                        |
| Intake Fo  | orm                    |
| Current    | Intake Activity Report |
| Quarter    | y/Year to Date Reports |
| Student    | Detail Reports         |
| Maintena   | ince                   |
| Employe    | e Maintenance          |

### On the right, the RIA Student Detail page will open.

| Application      |                          |               |                            |           |
|------------------|--------------------------|---------------|----------------------------|-----------|
|                  |                          | Intake        | Cleared                    |           |
|                  |                          |               |                            | Ne        |
| ) There are no A | opeals records found for | this student. |                            |           |
| RIA Applies      | ution List               |               |                            |           |
|                  |                          |               |                            | Hide 1    |
|                  | Race: White, Not Hisp    | panic         | Date Added To OASIS: 10    | //21/2010 |
| Dat              | e of Birth: 6/12/1995    |               | Social Security Number: 00 | 0000000   |
|                  |                          |               |                            |           |
|                  | (100002)                 |               |                            |           |

4. On the RIA Student Detail page, click the **New** button. The Student Information page will open.

| Status:                                                       | Please Select                                                                                              | Modification Reason:                           | Please Select                                        | Modifications:                                   |
|---------------------------------------------------------------|----------------------------------------------------------------------------------------------------|------------------------------------------------|------------------------------------------------------|--------------------------------------------------|
|                                                               |                                                                                                    | Reason Comment:                                | New Intake                                           | 0                                                |
| Intake Date:                                                  |                                                                                                    | Intake Staff:                                  | Please Select                                        |                                                  |
| Cleared Date:                                                 | <b></b>                                                                                                    | Cleared Staff:                                 | Please Select                                        |                                                  |
| Legal Last Name:                                              | Urban                                                                                                    | Legal First Name:                              | Keith                                                | Middle:                                          |
| referred First Name:                                          |                                                                                                    | Home Phone:                                    | 240000000                                            |                                                  |
| Address:                                                      | 6000 FORNEY DR                                                                                             | City:                                          | ROCKVILLE                                            | State: MD Zip: 20852                             |
| First Language:                                               | Please Select                                                                                              | Home Language:                                 | Please Select                                        |                                                  |
| Country of Birth:                                             | Please Select                                                                                              | Country of Citizenship:                        | Please Select                                        |                                                  |
| Immigration Status:                                           | Please Select                                                                                              | Entry Date:                                    |                                                      |                                                  |
| Expiration Date:                                              | <b></b>                                                                                                    | Region:                                        |                                                      |                                                  |
| F-1 Student TExch<br>Homless-MCPS For<br>If Homeless please i | ange Student<br>m 336-77  Kinship Care M<br>ndicate if you desire the stud<br>re the school admission is c | CPS Form 334-17<br>lent to take an English pro | ficiency test in room 10<br>nines the students Engli | 0, here at the Rocking<br>sh proficiency level.) |

- 5. Enter on this page information provided during intake.
- 6. Click the **Save** button. The Contact Information page will open.

| (esponsib)                  | le Adults  |                  |                                      |               |             |
|-----------------------------|------------|------------------|--------------------------------------|---------------|-------------|
| rst Name                    | Last Name  | Relationship:    | Home Phone:                          | Work Phone:   | Cell Phone: |
| Responsi                    | ble Adults | Save             | Next Cance                           | <u>.</u>      |             |
| Multi Sort                  |            |                  |                                      |               |             |
| <u>First</u><br><u>Name</u> | Last Relat | ionship Ho<br>Pt | ome <u>Work</u><br>none <u>Phone</u> | Cell<br>Phone |             |
| No Records                  | Found.     |                  |                                      |               |             |
| Multi Sort                  |            |                  |                                      |               |             |

- 7. On the Contact Information page, enter the name of and phone numbers for the adults responsible for the student's care.
- 8. Click the **Save** button. The information that you entered will be displayed at the bottom of the page.

| st Name                             | Last                                             | Name         | Relationship: | Home Phone:   | Work Phone:                 | Cell Phone: |
|-------------------------------------|--------------------------------------------------|--------------|---------------|---------------|-----------------------------|-------------|
|                                     |                                                  |              | Please Select | •             |                             |             |
|                                     |                                                  |              |               |               |                             |             |
|                                     |                                                  |              | Save          | Next Cance    | <u>.</u>                    |             |
| Respon                              | sible Adults                                     | i i          | Save          | Next Cance    | <u>-</u>                    |             |
| Respon<br>Multi So                  | sible Adults                                     | •            | Save          |               | <u>1</u>                    |             |
| Respon<br>Mutti So<br>First<br>Name | sible Adults<br>rt<br><u>Last</u><br><u>Name</u> | Relationship | Home<br>Phone | Work<br>Phone | <u>Cell</u><br><u>Phone</u> |             |

- 9. At this point, you can do the following:
  - Enter information for an additional responsible adult, and click the **Save** button.
  - Click the **Update** link for any of the adults listed to change any information entered.
  - Click the **Delete** link to remove an adult from the list.
  - Click either the **Siblings Information** link on the left of the page or the **Next** button to enter information about the student's brothers and sisters, if applicable.
- 10. When you are ready to proceed, open either the Siblings Information page or the History of School I page if the student has no siblings. If the latter, go to step 14.

| First N    | lame | Last Name | Brother/Sister | DOB | In MCPS?      |
|------------|------|-----------|----------------|-----|---------------|
| ling:      |      | -         | Please Select  | •   | Please Select |
|            |      |           |                |     |               |
|            |      |           | Save Next Can  | cel |               |
| Siblings   | >    |           |                |     |               |
| ononingo   |      |           |                |     |               |
|            |      |           |                |     |               |
| Multi Sort |      |           |                |     |               |

- 11. Enter the name, relationship, and date of birth of any siblings, and in the **In MCPS?** field select **Yes** or **No** to indicate if the sibling is an MCPS student.
- 12. Click the **Save** button. The information that you entered will be displayed at the bottom of the page.

| udents'                     | Siblings I   | Living in Househ | iold:          |       |               |                       |
|-----------------------------|--------------|------------------|----------------|-------|---------------|-----------------------|
| First                       | Name         | Last Name        | Brother/Sister | DOB   | In I          | ICPS?<br>ase Select 💌 |
| Siblings                    | 2            |                  | Save Next Car  | ncel  |               |                       |
| Multi So                    | <u>it</u>    |                  |                |       |               |                       |
| <u>First</u><br><u>Name</u> | Last<br>Name | Brother\Sister   | Birth<br>Date  | MCPS? |               |                       |
| Jack                        | Urban        | Brother          | 12/19/1992     | No    | <u>Update</u> | Delete                |
| Multi So                    |              |                  |                |       |               |                       |

- 13. At this point, you can do the following:
  - Enter information for an additional sibling, and click the **Save** button.
  - Click the **Update** link for any of the siblings listed to change any information entered.
  - Click the **Delete** link to remove a sibling from the list.
  - Click either the **History of Schooling I** link on the left of the page or the **Next** button to begin entering school history information.
- 14. When you are ready to proceed, open the History of Schooling I page.

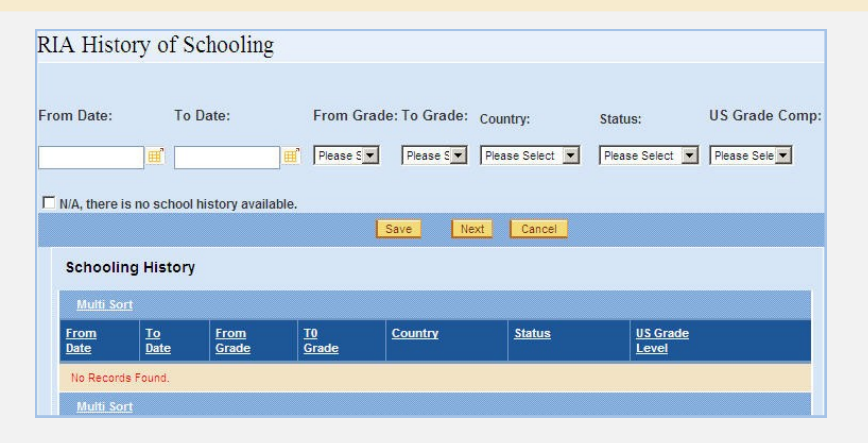

- 15. Do one of the following:
  - If the student's school history in unknown, click to check the N/A, there is no school history available check box.
  - Enter the information requested about the location and status of the student's schooling at each grade level.
  - If the grade level in the **To Grade** field has not yet been completed, enter a value in the **US Grade Comp.** (U.S. grade completed) field to indicate the previous grade level completed.
- 16. Click the **Save** button. The information that you entered will be displayed at the bottom of the page.

| om Date:                                              | To Date:                            | Fro           | m Grade: T<br>ase S <b>▼</b> [] | o Grade: Count<br>Please S Please | ny: Stat<br>e Select 💌 Ple     | tus:<br>ase Select 💌   | US Grade Co<br>Please Sele 💌 |
|-------------------------------------------------------|-------------------------------------|---------------|---------------------------------|-----------------------------------|--------------------------------|------------------------|------------------------------|
| N/A, there is n                                       | o school history av                 | ailable.      | Save                            | e Next                            | Cancel                         |                        |                              |
| Schooling                                             | History                             |               |                                 |                                   |                                |                        |                              |
| Schooling<br>Multi Sort                               | History                             |               |                                 |                                   |                                |                        |                              |
| Schooling<br>Multi Sort<br>From<br>Date               | History<br><u>To</u><br><u>Date</u> | From<br>Grade | <u>T0</u><br><u>Grade</u>       | Country                           | <u>Status</u>                  | US Grade<br>Level      | 1                            |
| Schooling<br>Multi Sort<br>Erom<br>Date<br>09/04/2001 | History<br>To<br>Date<br>06/21/2006 | From<br>Grade | T0<br>Grade<br>5                | Country<br>UNITED<br>STATES       | Status<br>Accredited<br>School | US Grade<br>Level<br>S | :<br>Delete                  |

- 17. At this point, you can do the following:
  - Enter information for any additional schooling history, and click the **Save** button.
  - Click the Delete link to remove a schooling history entry from the list.
  - Click the **Schooling History II** link on the left of the page to enter additional schooling history information.

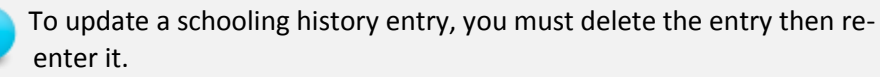

18. When you are ready to proceed, open the History of Schooling II page to continue entering schooling history.

| RIA History of Sc                                                                                                    | hooling                                                                                                    |                                                                                                    |                                                                                                    |                                            |
|----------------------------------------------------------------------------------------------------|----------------------------------------------------------------------------------------------------|----------------------------------------------------------------------------------------------------|----------------------------------------------------------------------------------------------------|--------------------------------------------|
| Last Grade Completed:<br>Language of Instruction:<br>School Records Provided:<br>Records Received Date:                                                                                             | 9<br>Please Select                                                                                                    |                                                                                                    | Date Completed:<br>Evaluation Needed:<br>To be presended in:<br>Pending:                                             | 06/20/2010 III<br>Please Select V<br>Days. |
| Please select any of the b Student has any physi Student has been sus; Student's schooling dd Student has recieved a Student or family unde Comments: Evaluation of Foreign Tran 1st Evaluati Date: | elow that apply. Co<br>cal, emotional or m<br>pended or expelled<br>alayed or interrupte<br>any special help su<br>i help to do well in s<br>er extreme circums<br>uscripts<br>on: | omment if any are select<br>nental conditions that ma<br>I from school<br>ed<br>uch as IEP*, Plan 504*, tut<br>school<br>stances that are impactin<br>2nd Evaluation: | ed.<br>y prevent learning<br>toring, small class instruction<br>ng or may impact their welfar<br>3rd Evaluation:<br> | n, etc<br>e                                |
| ISAO Staff: Please Select                                                                                                    | ×                                                                                                    | Please Select                                                                                                    | Please Select                                                                                                    | ×                                          |

19. Enter the information requested, and click the **Save** button. The School Assignment page will open.

| Thoreson (nonine school). |                          | Cluster:                             | Assigned: |
|---------------------------|--------------------------|--------------------------------------|-----------|
| If Esol 1-3:              |                          | If ESOL 4:                           |           |
| Grade Placement Rec.:     | lease Select             | ▼ Grade Level Rec.:                  | -         |
| Comments:                 |                          |                                      |           |
| □ Grade pla               | cement may be adjusted u | pon receipt and evaluation of school | records   |

20. In the **If not ESOL (Home School)** field, select the appropriate school assignment or, when recommending a student for the Multidisciplinary Education, Training, and Support (METS) program, select the appropriate school level. The METS program is designed to meet the linguistic and academic needs of English language learners who have had limited or no previous schooling or schooling gaps of 2 years or more due to interrupted or disrupted education.

The **Cluster** and **Assigned** fields should fill in automatically based on the selection in the **If not ESOL (Home School)** field.

- To be able to select an option in the If not ESOL (Home School) field, you must have entered an address for the student. The selection of home schools is based on the address.
- 21. In the **Grade Placement Rec.** (grade placement recommendation) field, select one of the following options:
  - Special Grade Placement—placement in METS or grade level other than the regular grade level. In the Comments field, state the reason for this recommendation.
  - **Regular**—normal placement for any student of this age and grade level.
  - Principal's Decision—placement in special education.

After you select one of these placement recommendations, the appropriate selection list in the **Grade Level Rec.** (grade level recommendation) field will become available.

- 22. In the **Grade Level Rec.** field, select a recommended grade level for the student.
- 23. In the **Comments** field, enter reasons for recommendations or other explanatory information.
- 24. Click the Save button. The Residency Status page will open.

| RIA Only Residency Status                                                                                                    |
|----------------------------------------------------------------------------------------------------|
| Student is Eligible for enrollment                                                                                                    |
| * The following must be provided to school within Please Se days of enrollment                                                                                             |
| *  Homeless status, student must be enrolled in school without regular documentation                                                                                       |
| C Student is not eligible for enrollment until approval from the Enrollment and Attendance Compliance Unit or receipt of school tuition payment is presented to the school |
| ISAO staff verificaton                                                                                                    |
| Documentation Reviewed                                                                                                    |
| ISAO Verification Documentation in English:                                                                                                    |
| Property tax Current Lease Utility Bill Shared housing info. Birth Certificate Passport/Visa Doctor/Hospital Certificates Family Books/Church Records                      |
| Other Documentation:                                                                                                    |
| ISAO Verification Documents in Foreign Language:                                                                                                    |
| Birth Certificate Doctor/Hospital Family Book Custodial Letters School Records     Educational/Psychological Assessments Medical/Evaluation Reports                        |
| Other Documentation:                                                                                                    |
| Save Cancel                                                                                                    |

- 25. On the Residency Status page, enter a recommendation for enrollment based on an evaluation of RIA residency documentation selected on the page.
- 26. Click the Save button. The Referrals page will open.

| RIA Only Referrals Page;                 |                              |
|------------------------------------------|------------------------------|
| Referrals                                | Outcomes/Status              |
| ESOL Testing Center:                     | N/A Level: Please Sele Date: |
| ESOL Parent Center:                      |                              |
| METS:                                    | N/A Date:                    |
| Head Start/Pre-K:                        | N/A                          |
| Enrollment & Attendance Compliance Unit: | N/A                          |
| Division of Controller:                  | N/A                          |
| Parent Questionnaire                     |                              |
| Follow-Up:                               | 10 Day Letter: 11/04/2010    |
|                                          | 30 Day Letter: 11/24/2010    |
|                                          | Save Cancel                  |

- 27. On the Referrals page, select any special services recommended, and check the Parent Questionnaire check box. Later maintain the status and outcome of these recommendations on this page.
- 28. Click the **Save** button. The Documents page will open. This page is not being used at this time, so proceed with the next step.

| RIA Student Documents P                          | age;                                                                                                    |
|--------------------------------------------------|----------------------------------------------------------------------------------------------------|
| I. Document Related to Student's age:            | Birth Certificate     Passport/Visa     Family Bible     Hospital Certificate     Permanent resident Alien Card     Other Legal or Notarized Identification                                                                                                    |
| II. Document Related to parents' ID:             | Passport      Maryland Identification Card/ Driver's License     Visa/Permanent Resident Alien Card      Other Official Identification Card                                                                                                    |
| III. Document showing parent/minor relationship: | □ Student's birth certificate including parents' names □ Official adoption<br>documentation □ Family Book □ Hospital birth certificate □ INS documents                                                                                                    |
| IV. Document Related to Student's<br>Custody:    | Court Documentation showing guardianship I Notarized document from student's parent transferring legal custody I Single parent's statement of custody                                                                                                    |
| V. Parent's Proof of County Residency:           | Current rental lease for one year or more Tax Property Bill Expired rental lease & current utility bill Private rental lease in a private household Notarized Shared Housing Disclosure 335-74 signed by parent and homeowner tenant Please Oficial Document(s) showing parents' names & current address; banks letters or statements; official correspondence from governement agencies, hospitals, regestered business, churches, insurance companies, employment; current utility bills; Maryland identification card, MD's driver's license, etc. (Private correspondence from friends, realitives, etc., are not acceptable). |
| VI. Student's official school records:           | <ul> <li>Student's official school records(Indicating levels &amp; years needed)</li> <li>Letter from Ministry of Ed. indicating student didn't complete a high school education</li> </ul>                                                                                                    |
| VII. Other document:                             | Death certificate(s) of one or both parents     Immunization Records     Marriage Certificate     Other                                                                                                    |
| Other Document Comment:                          |                                                                                                    |
|                                                  | Save Cancel                                                                                                    |
|                                                  |                                                                                                    |

29. If the student has not been cleared, on the left of the page under Data Input, click the **Comments** link. The Comments page will open.

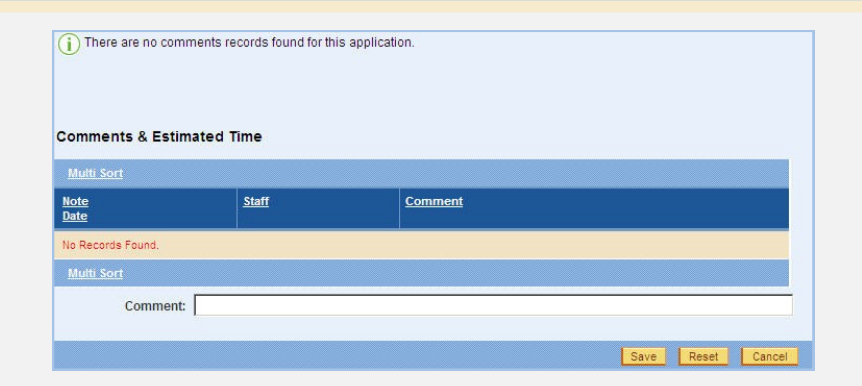

- 30. On the Comments page, enter any comments you have about the student not being cleared.
- 31. Click the **Save** button to save the comments and enter another comment if desired.

### **Updating an RIA Application**

- While updating an RIA application, if you repeatedly click an **RIA Data Input** link and the RIA Student Detail page continues to display, then on the RIA Student Detail page in the RIA Application List, click the **Edit/View Application** link for the application you are updating. You should then be able to open another data input page by clicking the appropriate **RIA Data Input** link.
- 1. Log in to OASIS.

SCHEDULING

2. Search for the desired student record.

ENROLLMENT

3. At the top of the page in the tab bar, hover your mouse over the ENROLL-MENT tab to display a menu.

ASSESSMENTS

SPECIAL SERVICES

REPORTS

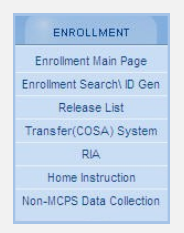

4. On the menu, select **RIA**. The RIA Student Detail page will open.

| udent Data for: keith ur | ban (156952)                            |                               |                        |
|--------------------------|-----------------------------------------|-------------------------------|------------------------|
|                          | un (100002)                             |                               |                        |
| Date o                   | f Birth: 6/12/1995                      | Social Security Number: 00000 | 00000                  |
|                          | Race: White, Not Hispanic               | Date Added To OASIS: 10/25    | /2010                  |
|                          |                                         |                               |                        |
|                          |                                         |                               | Hide 🗖                 |
|                          |                                         |                               | Hide 🚹                 |
| RIA Applicati            | on List                                 |                               | Hide 🗖                 |
| RIA Applicati            | on List                                 |                               | Hide 🕅                 |
| RIA Applicati            | on List<br>Intake<br>Date               | Cleared<br>Date               | Hide 🖿                 |
| Application              | on List<br>Intake<br>Date<br>10/25/2010 | Cleared<br>Date               | Hide (*<br>N<br>Delete |

 In the RIA Application List, click the Edit/View Application link for the application you want to update. On the left of the page are RIA Data Input links for opening pages in the student's RIA application.

| RIA                            |
|--------------------------------|
| Data Input                     |
| RIA Student Detail             |
| Student Information            |
| Contact Information            |
| Siblings Information           |
| History of Schooling I         |
| History of Schooling II        |
| School Assignment              |
| Residency Status               |
| Referrals                      |
| Documents                      |
| Comments                       |
| Reports                        |
| Intake Form                    |
| Current Intake Activity Report |
| Quarterly/Year to Date Reports |
| Student Detail Reports         |
| Maintenance                    |
| Employee Maintenance           |

6. Click the desired **RIA Data Input** links to open and update the appropriate pages.

STUDENT

ASSESSMENTS

SPECIAL SERVICES

REPORTS

7. Click the Save button on each page that you update.

STUDENT

# **Deleting an RIA Application**

1. Log in to OASIS.

SCHEDULING

2. Search for the desired student record.

ENROLLMENT

3. At the top of the page in the tab bar, hover your mouse over the ENROLL-MENT tab to display a menu.

ASSESSMENTS

SPECIAL SERVICES

REPORTS

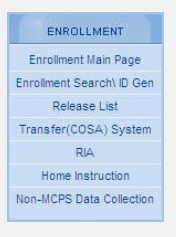

4. On the menu, select **RIA**. The RIA Student Detail page will open.

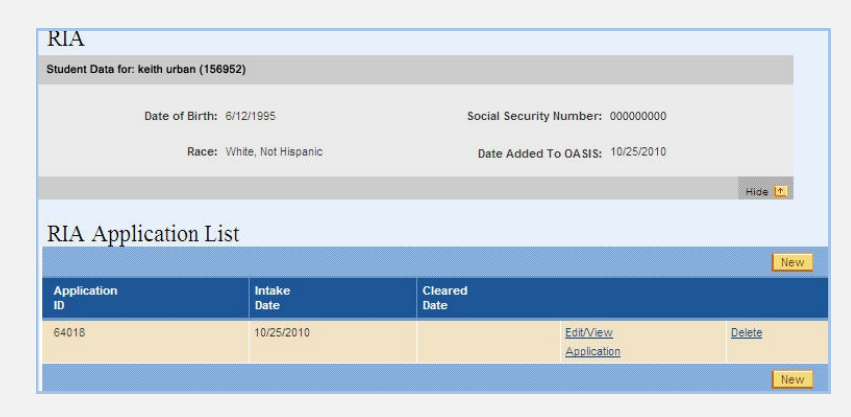

- 5. On the RIA Student Detail page in the RIA Application List, click the **Delete** link for the application you want to delete.
- 6. A message will be displayed prompting you to confirm that you want to delete the application and everything attached to it as well.
- 7. On the message, click the **OK** button to confirm deletion.

### **Generating an Intake Form**

The Intake Form is a formatted, printable, portable document format (PDF) version of information entered on a student's RIA application in OASIS. Following are instructions for generating the Intake Form.

1. Log in to OASIS.

SCHEDULING

2. Search for the desired student record.

ENROLLMENT

STUDENT

3. At the top of the page in the tab bar, hover your mouse over the ENROLL-MENT tab to display a menu.

| ENROLLMENT                |
|---------------------------|
| Enrollment Main Page      |
| Enrollment Search\ ID Gen |
| Release List              |
| Transfer(COSA) System     |
| RIA                       |
| Home Instruction          |
| Non-MCPS Data Collection  |

4. On the menu, select **RIA**. The RIA Student Detail page will open.

| tudent Data for: keith ur          | rban (156952)                            |                                  |        |
|------------------------------------|------------------------------------------|----------------------------------|--------|
| Date                               | of Birth: 6/12/1995                      | Social Security Number: 00000000 |        |
|                                    | Race: White, Not Hispanic                | Date Added To OASIS: 10/25/2010  |        |
|                                    |                                          |                                  | Hide 🚹 |
|                                    |                                          |                                  |        |
|                                    | • • • • •                                |                                  |        |
| RIA Applicati                      | ion List                                 |                                  | -      |
| RIA Applicati                      | ion List                                 |                                  | 0      |
| RIA Applicati                      | ion List<br>Intake<br>Date               | Cleared<br>Date                  | Ū      |
| RIA Applicati Application 10 64018 | ion List<br>Intake<br>Date<br>10/25/2010 | Cleared<br>Date<br>Edit/View     | De     |

5. In the RIA Application List, click the **Edit/View Application** link for the application for which you want to generate the form. On the left of the page are links for performing various RIA functions.

| RIA                            |
|--------------------------------|
| Data Input                     |
| RIA Student Detail             |
| Student Information            |
| Contact Information            |
| Siblings Information           |
| History of Schooling I         |
| History of Schooling II        |
| School Assignment              |
| Residency Status               |
| Referrals                      |
| Documents                      |
| Comments                       |
| Reports                        |
| Intake Form                    |
| Current Intake Activity Report |
| Quarterly/Year to Date Reports |
| Student Detail Reports         |
| Maintenance                    |
| Employee Maintenance           |
|                                |

6. Under Reports, click the **Intake Form** link. The Intake Form will open in Adobe<sup>®</sup> Reader. In Adobe<sup>®</sup> Reader, you can select options from the **File** menu to print, save, and exit.

A sample Intake Form is shown on the next page.

### Managing Residency and International Admissions Data

| INTAKE AND REFERRAL FORM FOR INTERNATIONAL STUDENTS                                                                                                    | Student Name: Ewing Patrick INTAKE AND REFERRAL FORM (Contin                                                                     |
|----------------------------------------------------------------------------------------------------|----------------------------------------------------------------------------------------------------|
| International Student Admission Office Department of Student Services MCPS                                                                                                    | Legal Last Name Legal First Name                                                                                                 |
| ntaka Data: 00/40/2010 Staff: Clisten Hillony Date Cleared: 00/10/2010 Staff: Clisten Hillony                                                                                                    |                                                                                                    |
| ntake bate. 09/10/2010 Statt. Clinton, Filiary Bate Greated. 05/10/2010 Statt. Clinton, Filiary                                                                                                    | SCHOOL ASSIGNMENT AND GRADE PLACEMENT                                                                                            |
| I. INFORMATION PROVIDED BY PARENT/CUSTODIAL ADULT/STUDENT                                                                                                    | Home School: CLOPPER MILL ELEMENTARY Assigned School: CLOPPER MILL ELEMENTARY                                                    |
| A. PERSONAL INFORMATION                                                                                                    | if ESOL 1-3: If ESOL 4:                                                                                                    |
| 163922 Ewing Patrick Student ID Legal Last Name Legal First Name Middle name Preferred First Name                                                                                                    | Grade Placement Recommendation: Regular Grade Level Recommendation: 4                                                            |
| Gender: M DOB: 03/17/2001 Ethnicity: African American. Not Histoanic (Federal law requires this information be provided by parent/school staff)                                                                                                    | Comments:                                                                                                    |
| Einet Language' cuprocess control America and the Caribb                                                                                                    |                                                                                                    |
| Country of Citizenship' JAMAICA Country of Citizenship' JAMAICA                                                                                                    | X Grade placement may be adjusted upon receipt and evaluation of school records                                                  |
| Imm. Status IM Address: 160 HORNET'S NEST WAY GERMANTOWN MD 20874 Degree: 240-000-0000                                                                                                    | X Because of late entry student may not receive high school credits for the semester                                             |
|                                                                                                    |                                                                                                    |
| Fi Student Excaringe Student 31 Forneless-wCPS Form 335-17 Kinsing Cale-wCPS-form 334-17                                                                                                    | FOR ISAO USE ONLY                                                                                                    |
| homeless please indicate if you desire the student to take an English proficiency test, in Room 100,<br>ere at Rocing Horse Road Center before the school admission is completed.                                                                                                 | RESIDENCY STATUS                                                                                                    |
| This test determines the student's English proficiency level.): Yes Responsible Adult Initials:                                                                                                    | Student is aliaible for annolment                                                                                                |
| esponsible Adults living at same address                                                                                                    |                                                                                                    |
| First Name Last Name Relationship Home phone Work Phone Cell Phone                                                                                                    | * The following must be provided within days of enrollment:                                                                      |
| HISTORY OF SCHOOLING: Last Grade Completed: 3 Date: 06/15/20 Language of Instruction:                                                                                                    | * Homeless status, student must be enrolled in school                                                                            |
| start date End date From Grade To Grade Country                                                                                                    | Referrals                                                                                                    |
| 09/01/2006 6/15/2010 15 3 JAMAICA                                                                                                    | Student is not eligible for enrollment until approval from the<br>Enrollment and Attendance Compliance Unit or receipt of school |
| Evaluation Needed Y School Records Provided To be presented in days Pending:                                                                                                    | tuition payment is presented to the school                                                                                       |
| lease comment below if you check any of the following questions:                                                                                                    | Documentation Reviews ESOL Parent Center                                                                                         |
| No poes student have any physical, emotional or mental condition that any prevent learning?                                                                                                    | ISAO Verification Documentation in English School Health Services                                                                |
| No Has the student been suspended or expelled from school? 5 No Does student need any special help to do well in school?                                                                                                    | X Property Tax Current Lease                                                                                                    |
| No Was the student's schooling delayed or interrupted? 6 No Is the student or any member of the family under extreme                                                                                                    | X Shared Housing info. X Utility Bill                                                                                            |
| circumstances that are impacting or may impact their wettare /                                                                                                    | X Birth Certificate X PassPort/Visa Head Start/Pre-K                                                                             |
|                                                                                                    | Doctor/Hospital Certificates Family Books/Church Records Enrollment & Attendance Compliance                                      |
|                                                                                                    | Other Division of Controller                                                                                                    |
|                                                                                                    | Documentation:                                                                                                    |
|                                                                                                    | ISAO Verification Documentation in Foreign Language                                                                              |
|                                                                                                    | Birth Certificate Doctor/Hospital Certificates Family Books/Church Records                                                       |
|                                                                                                    | Educational/Psychological Assessments Custodial Letters School Records                                                           |
|                                                                                                    | Medical Evaluation Reports Other Documentation:                                                                                  |
|                                                                                                    | X Parent Questionnaire                                                                                                    |
| Terms used by US laws to name special services                                                                                                    | II FOR ESOL/BILINGUAL DIVISION USE ONLY                                                                                          |
| C. PARENTS STATEMENT                                                                                                    | ESOL TEST: ELP Test Date: ESOL Assessment Level: ESOL Staff                                                                      |
| Inis information as submitted on this form and on any attatchments is accurate, complete and true to the best of my knowledge. I<br>Inderstand that falsification of any information submitted shall be cause for denial of enrollment. Furthermore, I understand I am.           | METS REFERRALS: Review Date: Received by :                                                                                       |
| esponsible for reporting to the shcool principal if the the student becomes a non-resident of this county and that I am liable for tuition for<br>any periods that the student may be a non-resident, unless homeless. If my child has an IEP, I understand that an IEP team must | METS Status: Accepted School Transportation Arranged                                                                             |
| letermine his/her placement.                                                                                                    | Referred to Home School to wait for program availability Not Eligible for METS                                                   |
|                                                                                                    |                                                                                                    |

Contents

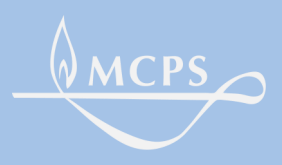

Montgomery County Public Schools 850 Hungerford Drive, Rockville, Maryland 20850

Contents

Previous Page

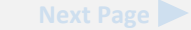